# MX460/MX440/420/420D 系列顯示卡 中文使用手冊

2002/06/25

### 版權聲明

本手冊著作人為青雲股份有限公司。著作人依中華民國著作權法享 有並保留一切著作權之專屬權利,非經著作人之事前同意,不得就 本手冊之部分或全部從事增刪、改編、節錄、翻印或仿製之行為。

本手冊中所提及之廠牌及其產品名稱皆為各公司之註冊商標。

本手冊之內容,僅在說明本公司生產製造之顯示卡之使用方法。有 關本手冊之內容,本公司不負任何明示或暗示之保證或擔保責任。

本手冊雖經詳細檢查及校對,唯仍可能發生文字錯誤與技術描述疏 漏的情形,懇請消費者及業界先進不吝賜教指正,以利於本手冊之 修正工作,力求手冊內容之正確性。

本使用手冊受到著作權法的保護,本公司保留所有權利及手冊內容 的使用權。未經本公司同意,不得任意擅自翻印、抄襲、複製、傳 送、改編、拍攝、拷貝、壓製本使用手冊之內容。任何未經本公司 授權之使用本手冊內容的侵害著作權行為,本公司必定依法追究, 決不寬怠。

|--|

| 簡介                 | 1 |
|--------------------|---|
| GeForce4 MX 系列 GPU | 1 |
| 1. 前言              | 1 |
| 2. 電視輸出功能          | 1 |
| 3. 附件列表            | 2 |
| 4. 系統需求            | 2 |
| 5. 可支援的高解像度圖像模式    | 2 |
| 6. MX460 元件說明      | 3 |
| 6.1 後方連接頭說明        | 3 |
| 6.2 特性             | 4 |
| 7. MX440 元件說明      | 5 |
| 7.1 後方連接頭說明        | 5 |
| 7.2 特性             | 6 |
| 8. MX420 元件說明      | 7 |
| 8.1 後方連接頭說明        | 7 |
| 8.2 特性             | 8 |
| 9. MX420D 元件說明     | 9 |
| 9.1 後方連接頭說明        | 9 |
| 9.2 特性1            | 0 |
| 10. 硬體安裝程序1        | 1 |
| 11. 軟體安裝說明1        | 2 |
| 11.1 安裝驅動程式1       | 2 |
| 11.2 nVIEW 設定1     | 4 |
| 11.3 DirectX 安裝1   | 6 |
| 11.4 OpenGL 設定1    | 8 |
| 12. 疑難排解1          | 9 |

# 簡介

# GeForce4 MX 系列 GPU

### 1. 前言

謝 謝 您 使 用 MX460/MX440/MX420/MX420D 系 列 顯 示 卡 。 MX460/MX440/MX420/MX420D 系列顯示卡以 nVIDIA 高度整合 GPU 晶 片 GeForce4 MX GPU 為核心。 GeForce4 MX 系列顯示卡,配合 64 / 128 位 元 DDR 記憶體或是 128 位元 SDRAM 記憶體;給予您全新境界的影像處 理及效能。NVIDIA 革命性的 nView display technology 多重視窗顯示技術更 使得 GeForce4 MX 系列顯示卡能夠提供便利的及多功能的選擇. Lightspeed Memory Architecture II 技術有效的擴張記憶體的頻寬,而 advanced Accuview Antialiasing 技術更給予您更加的高畫質視覺享受.

NVIDIA 的 Video Processing Engine 更提供便利的 HDTV 和 DVD 撥放功 能,整合雙 350MHz DACs, 和 dual-channel TMDS transmitter 以及 TV encoder.

這本使用手冊將以最簡易地、迅速地、平順地指導您安裝 MX460/MX440/MX420/MX420D 系列顯示卡。

# 2. 電視輸出功能

- Digital video output by integrated NTSC/PAL encoder
- Supports S-VHS Video output.
- Up to 800\*600 TV Out resolution

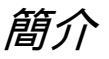

## 3. 附件列表

本產品盒中應包含以下物品

- GeForce 4 MX460 / MX440 / MX420 / MX420D 顯示卡
- 使用手冊
- 驅動程式光碟

## 4. 系統需求

安裝前請先確認您的系統符合以下條件:

- 電腦中央處理器: Intel Pentium<sup>®</sup> processor or others compatible system
  作業: Windows<sup>®</sup> 95/98/ME, Windows<sup>®</sup> 2000/NT display drivers
  LCD 或 CRT 螢幕

- 主機板上須有 AGP 插槽 •
- 須有光碟機 •

## 5. 可支援的高解像度圖像模式

| Resolution | Colors       | Vertical Refresh Rate |
|------------|--------------|-----------------------|
| 640x480    | 8/16/32 bits | 150 Hz                |
| 800x600    | 8/16/32 bits | 150 Hz                |
| 1024x768   | 8/16/32 bits | 120 Hz                |
| 1152x864   | 8/16/32 bits | 120 Hz                |
| 1280x1024  | 8/16/32 bits | 100 Hz                |
| 1600x1200  | 8/16/32 bits | 85 Hz                 |
| 1920x1200  | 8/16/32 bits | 75 Hz                 |
| 2048x1536  | 8/16/32 bits | 60 Hz                 |

# 6. MX460 元件說明

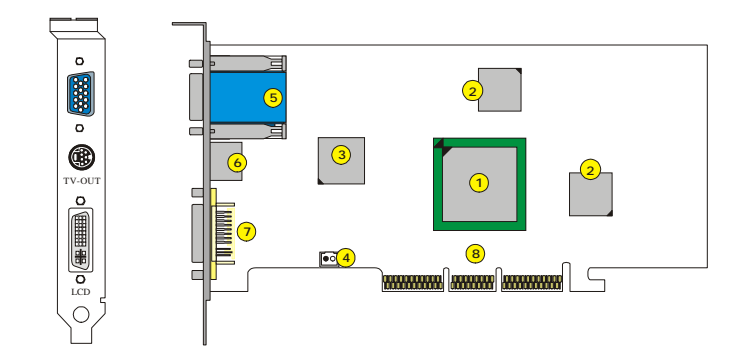

| 1 | GeForce4 MX460 GPU | 5 | VGA 插座 (D-Sub 15-PIN) |
|---|--------------------|---|-----------------------|
| 2 | 64MB DDR 記憶體       | 6 | S-Video (TV-Out) 插座   |
| 3 | VGA Flash BIOS     | 7 | DVI 插座 (選擇性配備)        |
| 4 | 風扇插頭               | 8 | AGP 介面                |

# 6.1 後方連接頭說明

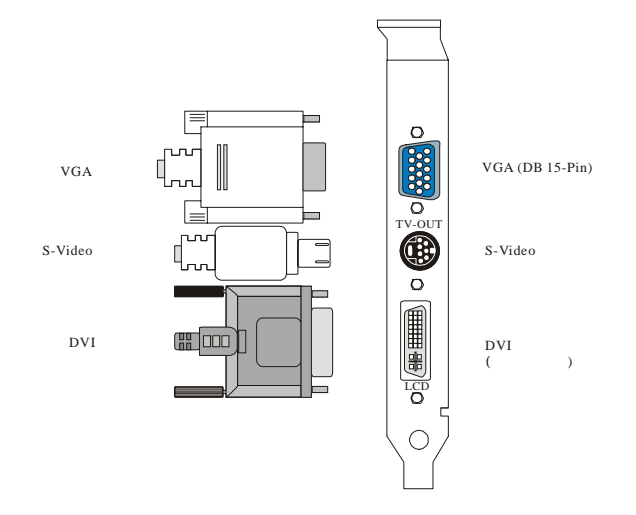

### 6.2 特性

- nVIDIA GeForce4 MX 460 GPU
- Accuview Antialiasing<sup>TM</sup>
- Lightspeed Memory ArchitectureT<sup>TM</sup> II
- 1.2 billion texels Fill Rate
- 64MB, 128 bit DDR Memory
- 8.8 GB/sec Memory Bandwidth
- High-Definition Video Processor(HDTV)
- AGP 4X/2X Support
- High-quality HDTV/DVD playback
- Integrated TV Encoder Supporting 1024x768 resolution
- Microsoft® DirectX® 8.X and OpenGL® 1.3 Optimizations and Support

# 7. MX440 元件說明

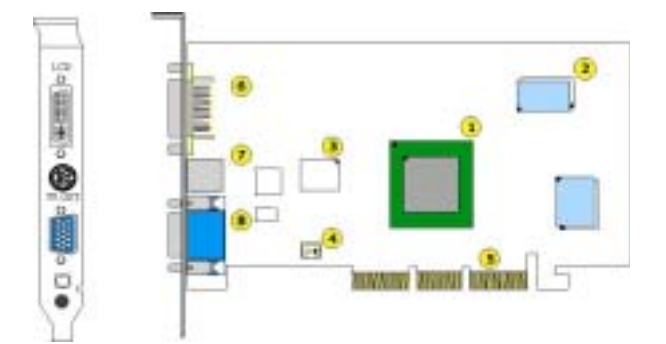

| 1 | GeForce4 MX440 GPU | 5 | AGP 介面                |
|---|--------------------|---|-----------------------|
| 2 | 64MB DDR 記憶體       | 6 | DVI 插座 (選擇性配備)        |
| 3 | VGA Flash BIOS     | 7 | S-Video (TV-Out) 插座   |
| 4 | 風扇插頭               | 8 | VGA 插座( D-Sub 15-PIN) |

# 7.1 後方連接頭說明

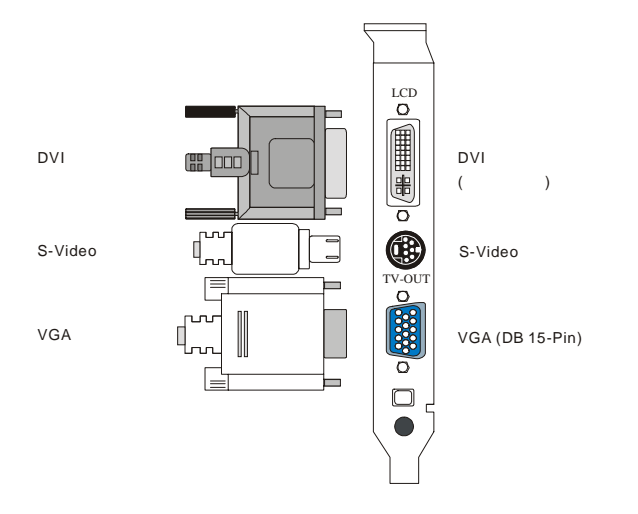

### 7.2 特性

- nVIDIA GeForce4 MX 440 GPU
- Accuview Antialiasing<sup>TM</sup>
- Lightspeed Memory ArchitectureT<sup>TM</sup> II
- 1.1 billion texels Fill Rate
- 64MB, 128 bit DDR Memory
- 6.4 GB/sec Memory Bandwidth
- High-Definition Video Processor(HDTV)
- AGP 4X/2X Support
- High-quality HDTV/DVD playback
- Integrated TV Encoder Supporting 1024x768 resolution
- Microsoft® DirectX® 8.X and OpenGL® 1.3 Optimizations and Support

# 8. MX420 元件說明

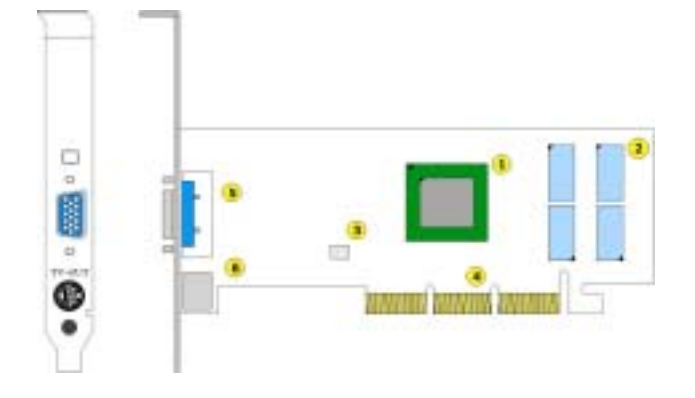

| 1 GeForce4 MX420 GPU    | 4 AGP 介面                |
|-------------------------|-------------------------|
| 2 64MB SDRAM 記憶體        | 5 VGA 插座 (D-Sub 15-PIN) |
| <b>3</b> VGA Flash BIOS | 6 S-Video (TV-Out) 插座   |

8.1 後方連接頭說明

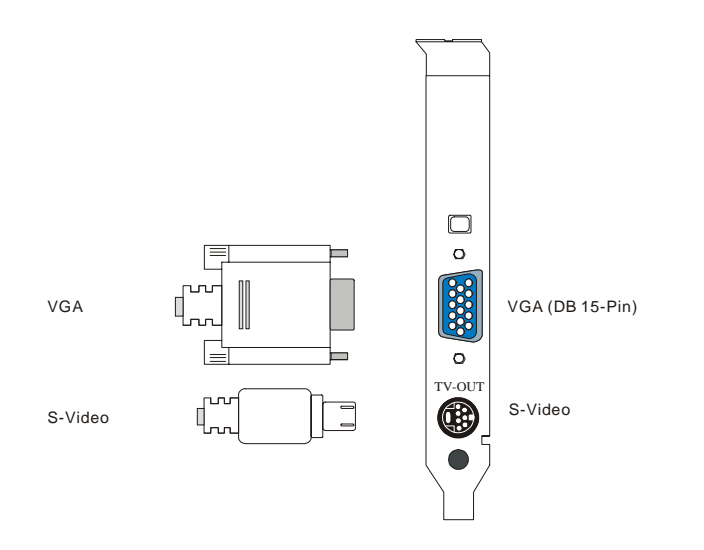

### 8.2 特性

- nVIDIA GeForce4 MX 420 GPU
- Accuview Antialiasing<sup>TM</sup>
- Lightspeed Memory ArchitectureT<sup>TM</sup> II
- 1.1 billion texels Fill Rate
- 64MB, 128 bit SDRAM Memory
- 2.7 GB/sec Memory Bandwidth
- High-Definition Video Processor(HDTV)
- AGP 4X/2X Support
- High-quality HDTV/DVD playback
- Integrated TV Encoder Supporting 1024x768 resolution
- Microsoft® DirectX® 8.X and OpenGL® 1.3 Optimizations and Support

# MX420D

# 9. MX420D 元件說明

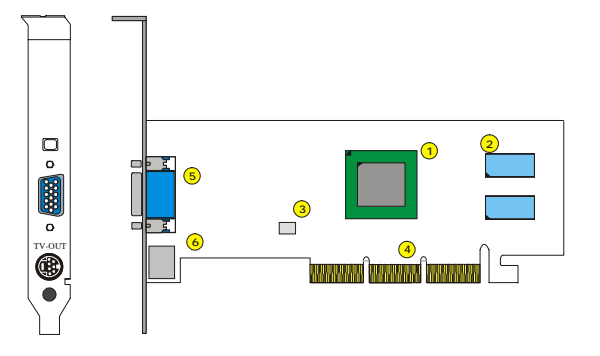

| 1 GeForce4 MX420 GPU    | 4 AGP 介面                |
|-------------------------|-------------------------|
| 2 64MB DDR 記憶體          | 5 VGA 插座 (D-Sub 15-PIN) |
| <b>3</b> VGA Flash BIOS | 6 S-Video (TV-Out)插座    |

9.1 後方連接頭說明

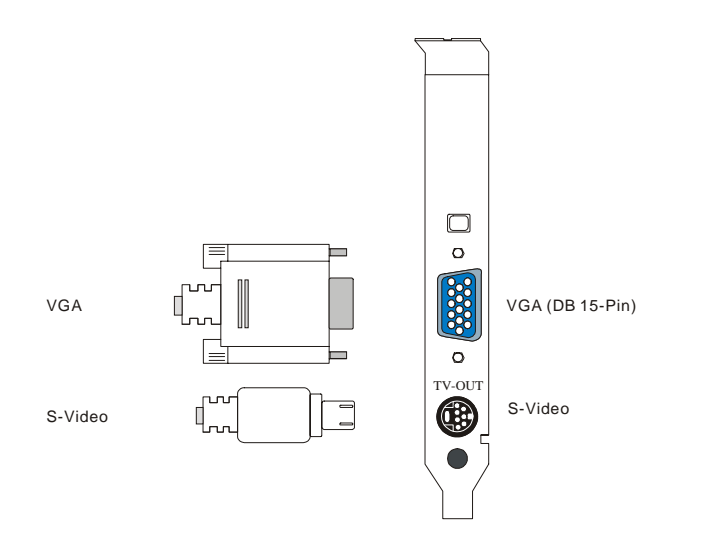

### *MX420D*

### 9.2 特性

- nVIDIA GeForce4 MX 420 GPU
- Accuview Antialiasing<sup>TM</sup>
- Lightspeed Memory Architecture<sup>TM</sup> II
- 1.1 billion texels Fill Rate
- 64MB, 64 bit DDR Memory
- 2.7 GB/sec Memory Bandwidth
- High-Definition Video Processor (HDTV)
- AGP 4X/2X Support
- High-quality HDTV/DVD playback
- Integrated TV Encoder Supporting 1024x768 resolution
- Microsoft® DirectX® 8.X and OpenGL® 1.3 Optimizations

硬體安裝

### 10. 硬體安裝程序

請循以下順序安裝本介面卡

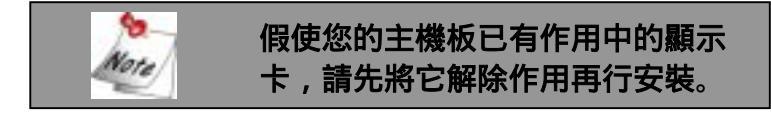

- 1. 關閉電腦電源並將機殼打開。
- 2. 將原本電腦中的顯示卡拔除。
- 3. 將本卡確實插到 AGP 插槽,確定其已完全插妥,再將螺絲 確實鎖上。
- 4. 裝回其它介面卡,插上所有連接線,裝好所有元件,並將機 殼關上。
- 5. 重新開機,可以開始安裝驅動程式,請參閱軟體安裝說明。

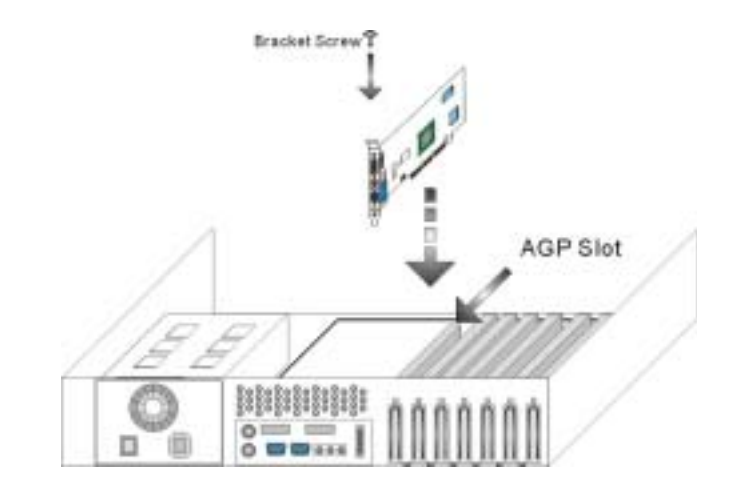

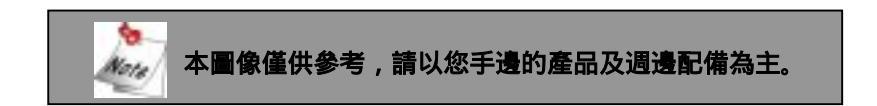

軟體安裝

### 11. 軟體安裝說明

請依照以下步驟安裝驅動程式及工具程式。

#### 11.1 安裝驅動程式

請將安裝光碟放入光碟機中,光碟會自動執行,請循以下步驟操作。

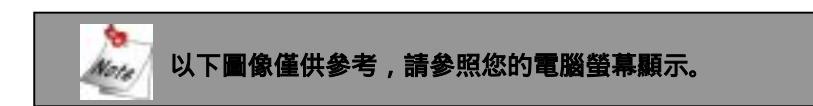

#### 步驟 1

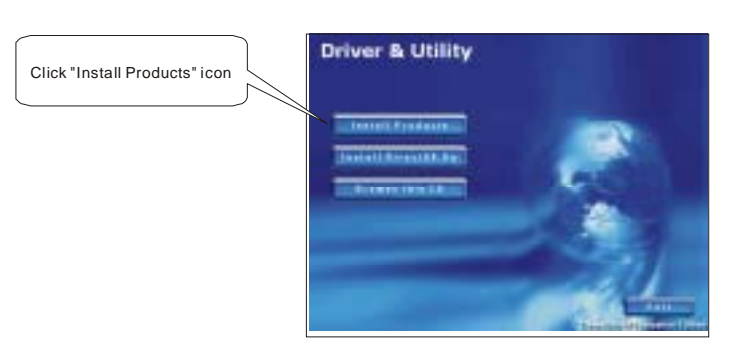

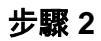

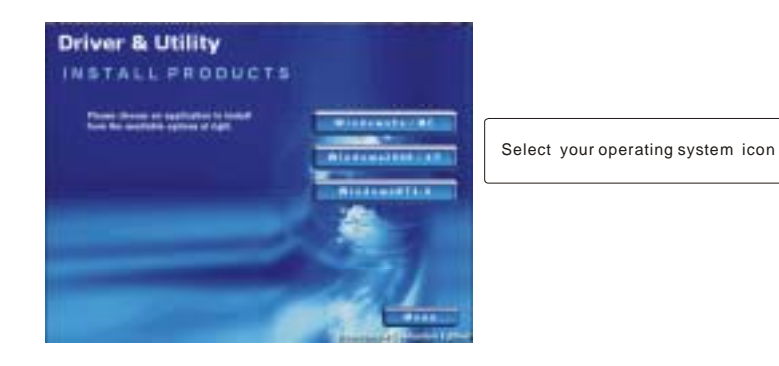

軟體安裝

#### 步驟3

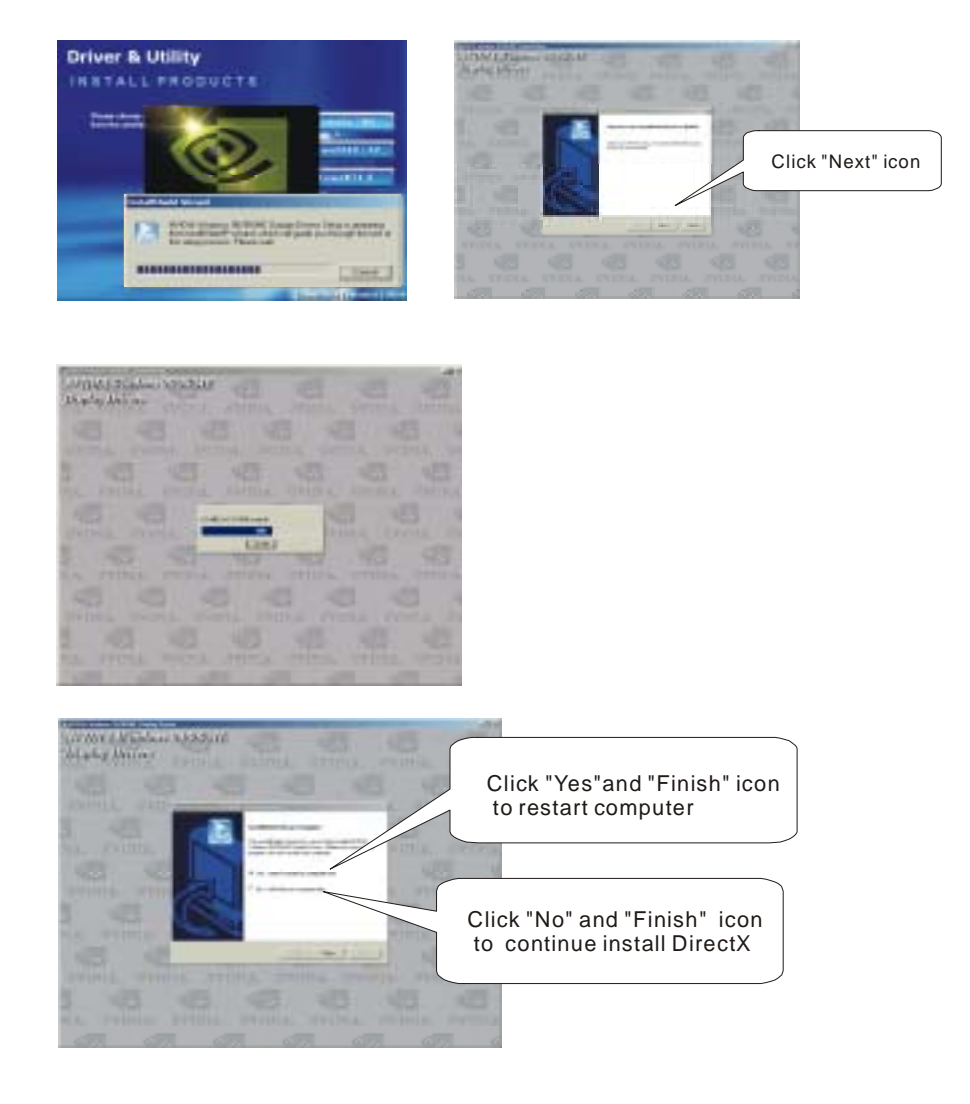

在完成上述安裝後,請重新啟動您的電腦。

軟體安裝

#### 11.2 nVIEW 設定

nVIEW 安裝精靈可提升您桌上型電腦的 3D 效能,並可使您在 windows 下看見訊息。nVIEW 安裝精靈同時也包括許多附加的特性。在完成上 一章節並且重新啟動您的電腦後,您將可看見 nVIEW 安裝精靈的主畫 面。

請參照下列步驟安裝。

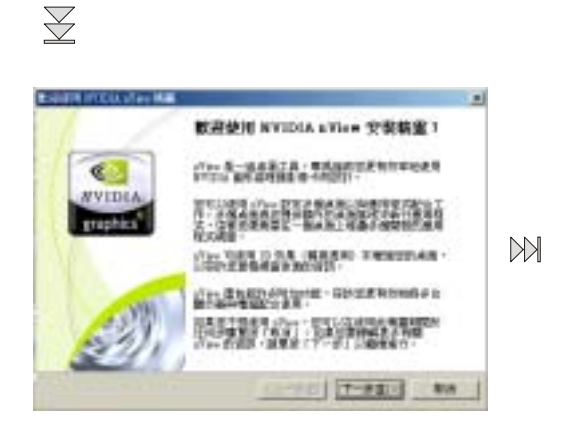

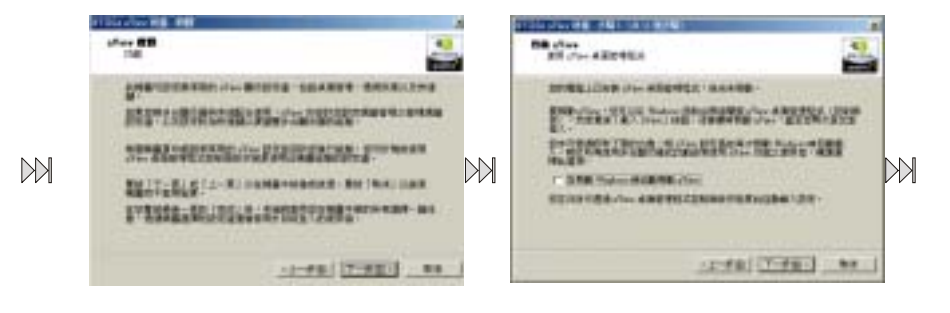

軟體安裝

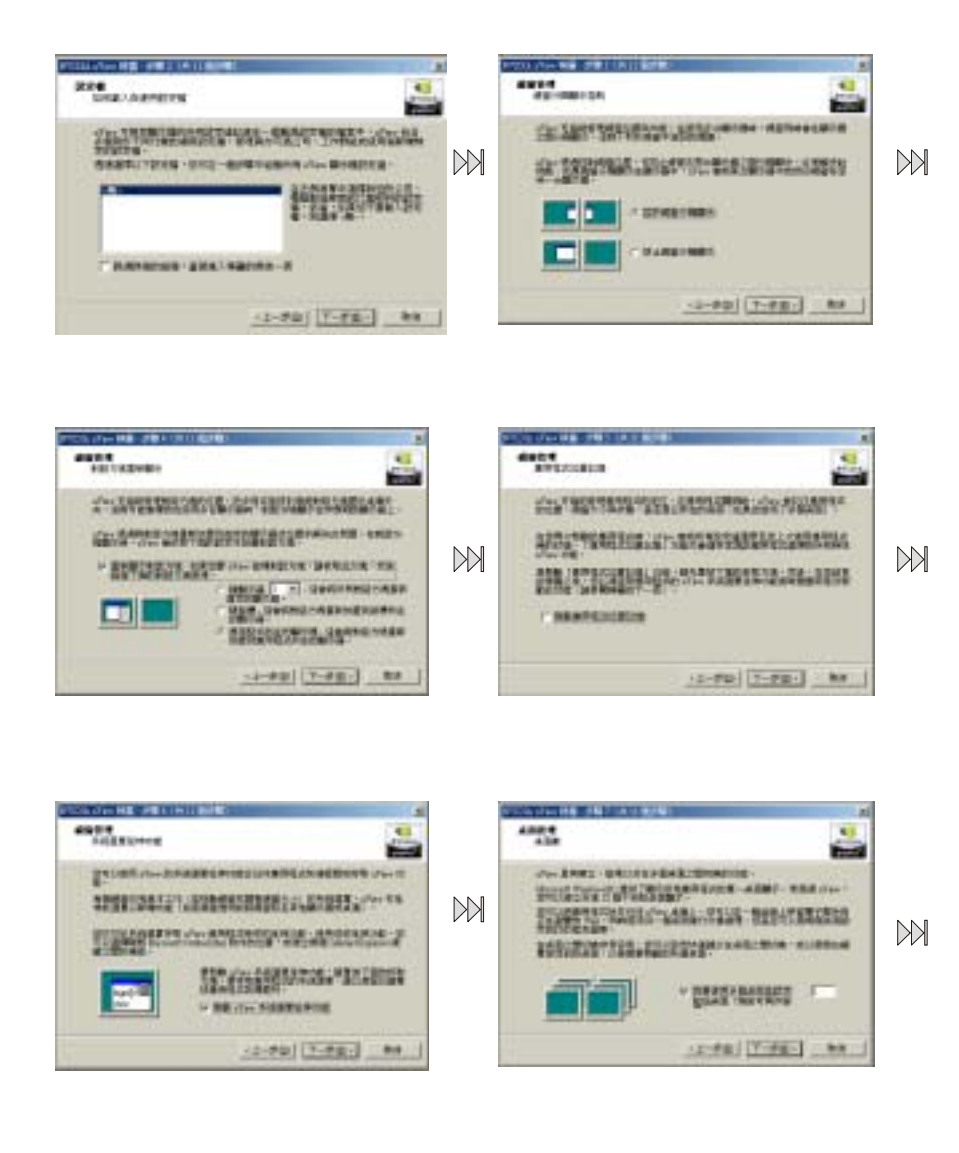

軟體安裝

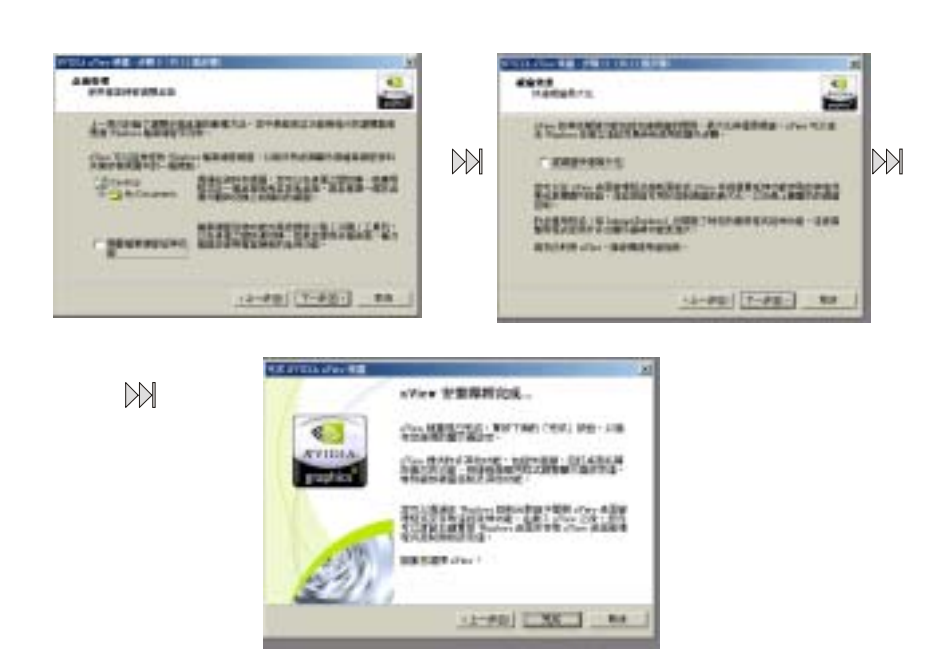

### 11.3 DirectX 安裝

步驟 1

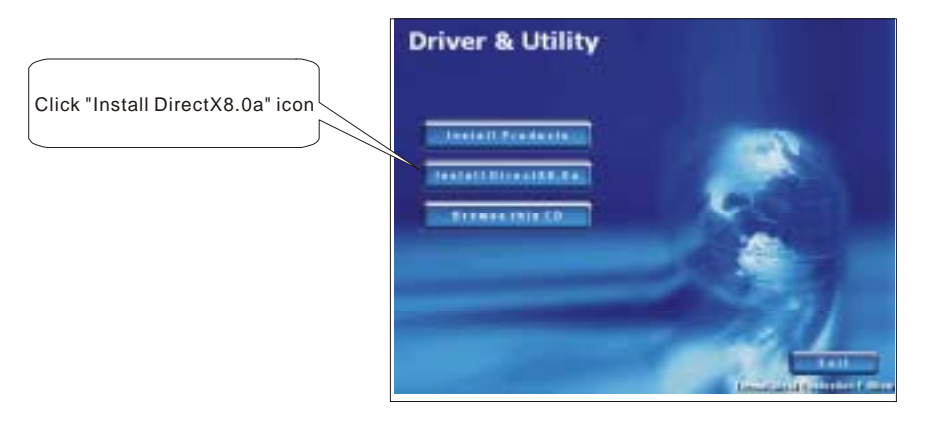

# 軟體安裝

#### 步驟2

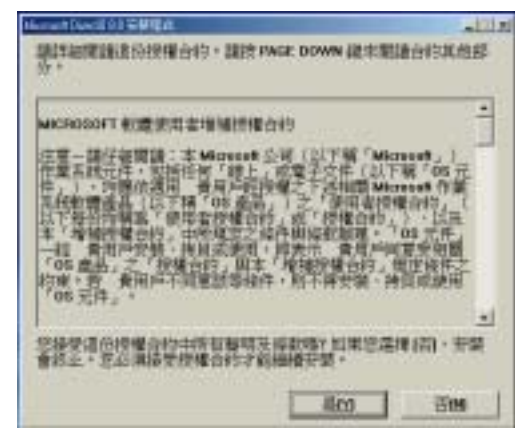

步驟 3

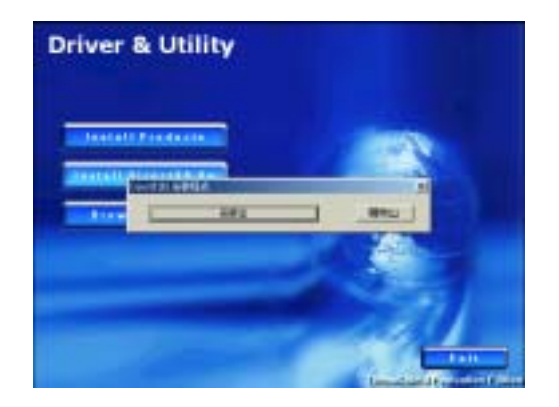

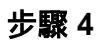

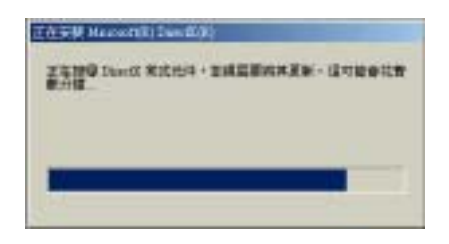

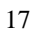

軟體安裝

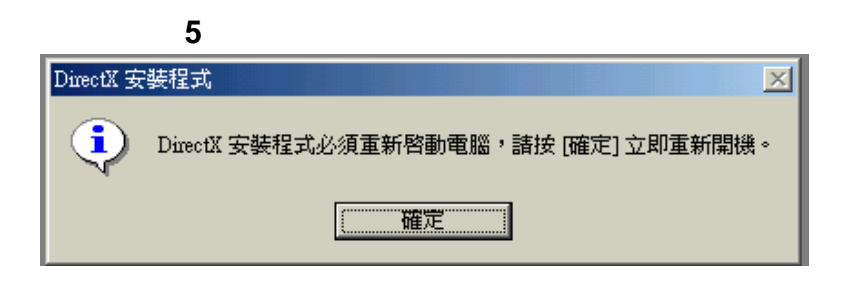

在完成上述安裝後,請重新啟動您的電腦。

### 11.4 OpenGL 設定

以 OpenGL 設定作最有效率的展現兼容性、高效能、以及高品質。

| Rienal GeFerce4 HX 440 P                    | reperties                                      | 19   |
|---------------------------------------------|------------------------------------------------|------|
| 30 Artislasing Setings<br>OpenGL Setings 0v | Direct3B Settings<br>velay Controls Decktop UK | 6er  |
| OpenGL.                                     |                                                |      |
| Bertamance and Compatibility D;             | pione                                          |      |
| Enable bullet region extensis               | in to use for all video memore i               | 1    |
| Use tast linear mipmap-linear               | likeing                                        |      |
| Default galor depth for lastures:           | Use desktop color depth                        | 2    |
| Eufer-lipping mode:                         | Auto-select                                    | 2    |
| Yedical sync:                               | On by default                                  | 2    |
| Aneotropic (Filleng                         | Disabled                                       | 2    |
| ya up to 🏳 🛨 MB of syst                     | an vansy to texture in PCI rode                |      |
| Custom OpenGL settings:                     | 200-00-00-00-00-00-00-00-00-00-00-00-00-       |      |
| 2                                           | Save As.                                       | 11   |
|                                             | Heature Defaul                                 | ti - |
| -                                           | we I want I                                    |      |

疑難排解

### 12. 疑難排解

如在安裝之後遇到任何困擾,請參考以下問題以幫助您排除問題:

- v 檢查本顯示卡是否正確安裝於 AGP 插槽。
- v 檢查安裝程式是否正確安裝。
- √ 檢查螢幕是否有連接上電腦主機,且電源是否開啟。

如在閱讀本使用手冊後仍有問題,請聯絡您當地的供應商,或者您亦可上網 瀏覽我們的網站(<u>www.albatron.com.tw</u>);以獲得更多的技術支援。

# MEMO

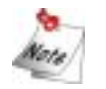